## Mechanical Q factor measurement

## Main flow:

- 1. Excite a resonance at  $f_0$
- 2. Measure its decay time constant  $\tau$
- (3. Obtain Q factor using Q =  $\pi f_0 \tau$ )
- 4. Repeat 1-3 for all the measurable resonances

## What we need:

Q factors with & without damping at lower frequency (below 20 Hz). in order to know whether all the resonances, which can disturb the lock-acquisition, are damped enough by active controls.

Requirement for damping is set to following: 1/e decay time constant < 1 min

Ref. <u>https://gwdoc.icrr.u-tokyo.ac.jp/cgi-bin/private/DocDB/ShowDocument?docid=6285</u> <u>https://gwdoc.icrr.u-tokyo.ac.jp/cgi-bin/private/DocDB/ShowDocument?docid=4155</u>

#### **Preparation:**

- 1. Measure forced transfer functions in order to know which the appropriate actuator is.
- 2. Calculate eigen-mode-shapes & their resonant frequencies using 3D-rigid-body model.
- 3. Implement damping filters in order to complete this measurement smoothly.

### **Measurement** (for the time being):

1. Open "dv" for watching oscillation of related DoFs.

- 2. Open 2 windows of "diaggui" for excitation & for measurement.
- 3. Set excitation amplitude, frequency, and time duration in diaggui for excitation.
- 4. Input excitation signals and after confirming the resonance is excited enough by looking at dv, turn off the excitation then start measurement of the decay signal.

5. Fit the measured data by following formula:

$$f(t) = A \exp\left(-\frac{t}{\tau_e}\right) \sin\left(2\pi f_0 t\right) + x_0,$$

When it was difficult to excite only one resonant mode and a beating signal is measured, the signals can be fitted by a double decay sine wave function:

$$f(t) = A_1 \exp\left(-\frac{t}{\tau_{e,1}}\right) \sin\left(2\pi f_1 t\right) + A_2 \exp\left(-\frac{t}{\tau_{e,2}}\right) \sin\left(2\pi f_2 t\right) + x_0$$

#### **Photos:**

### 1. Open "dv" for watching oscillation of related DoFs.

| X Data Viewer                                                                                                    | - <b>-</b> ×                                                                                                    |  |
|----------------------------------------------------------------------------------------------------|----------------------------------------------------------------------------------------------------|--|
| File Frames                                                                                                    | Help                                                                                                    |  |
| Input Display Signal Realtime Playback K1:VIS-EX K1:VIS-MCE K1:VIS-MCI K1:VIS-MCI K1:VIS-MCI K1:VIS-PR3 (COLLOUTF_V3_EXC (1 K1:VIS-PR3_IM_COLLOUTF_V3_IN1 (16 K1:VIS-PR3_IM_COLLOUTF_V3_IN2 (16 K1:VIS-PR3_IM_COLLOUTF_V3_IN2 (16 K1:VIS-PR3_IM_COLLOUTF_V3_IN2 (16 K1:VIS-PR3_IM_COLLOUTF_V3_IN2 (16 K1:VIS-PR3_IM_COLLOUTF_V3_IN2 (16 K1:VIS-PR3_IM_DAMP_L_IN1 (16k, test K1:VIS-PR3_IM_DAMP_L_IN1_(16k, test K1:VIS-PR3_IM_DAMP_L_IN2 (16k, test K1:VIS-PR3_IM_COMP_L_IN2 (16k, test K1:VIS-PR3_IM_COMP_L_IN1_COL_(2k, 1 K1:VIS-PR3_IM_COMP_L_IN1_COL_(2k, 1 K1:VIS-PR3_IM_COMP_L_IN1_(16k, test K1:VIS-PR3_IM_COMP_L_IN1_COL_(2k, 1 K1:VIS-PR3_IM_COMP_L_IN1_COL_(2k, 1 K1:VIS-PR3_IM_COMP_L_IN1_C | 1: K1:VIS-PR3_BF_DAMP_L_IN1<br>6k, testpo<br>6k, testpo<br>6k, testpo<br>6k, testpo<br>6k, testpo<br>7: K1:VIS-PR3_BF_DAMP_V_IN1<br>4: K1:VIS-PR3_BF_DAMP_V_IN1<br>5: K1:VIS-PR3_BF_DAMP_Y_IN1<br>6: K1:VIS-PR3_BF_DAMP_Y_IN1<br>6: K1:VIS-PR3_IM_DAMP_L_IN1<br>9: K1:VIS-PR3_IM_DAMP_V_IN1<br>10: K1:VIS-PR3_IM_DAMP_V_IN1<br>10: K1:VIS-PR3_IM_DAMP_V_IN1<br>11: K1:VIS-PR3_IM_DAMP_V_IN1<br>12: K1:VIS-PR3_IM_DAMP_V_IN1<br>12: K1:VIS-PR3_IM_DAMP_V_IN1<br>13: K1:VIS-PR3_IM_DAMP_V_IN1<br>14: K1:VIS-PR3_IM_DAMP_V_IN1<br>15: K1:VIS-PR3_IM_DAMP_V_IN1<br>16: K1:VIS-PR3_IM_DAMP_V_IN1<br>16: K1:VIS-PR3_IM_DAMP_V_IN1<br>16: K1:VIS-PR3_IM_DEV_V_IN1_IN1<br>16: K1:VIS-PR3_IM_DEV_V_IN1_IN1<br>16: K1:VIS-PR3_IM_DEV_V_IN1_IN1<br>17: K1:VIS-PR3_IM_DEV_V_IN1_IN1<br>18: K1:VIS-PR3_IM_DEV_V_IN1_IN1<br>19: K1:VIS-PR3_IM_DEV_V_IN1_IN1<br>19: K1:VIS-PR3_IM_DEV_V_IN1_IN1<br>10: K1:VIS-PR3_IM_DEV_V_IN1_IN1<br>10: K1:VIS-PR3_IM_DEV_V_IN1_IN1         |  |
| ◇ Fast ◇ Slow ◇ DHT ◇ Old Selection K1:VISPRS_IM_IESI_L_EXU           Connected to kinds0         Running                                                                                                    |                                                                                                    |  |
| X Data Viewer - 🗆 🗙                                                                                                    |                                                                                                    |  |
| <u>F</u> ile F <u>r</u> ames                                                                                                    | Help                                                                                                    |  |
| Input Display Signal Realtime Playback<br>Type Full = Mode Standard = Ch 1 = 0n<br>Resolution 128 = Refresh 1 = 0n<br>Above = 0.00<br>Ch 1 = 0n<br>Above = 0.00<br>Ch 1 = 0n<br>Above = 0.00<br>Ch 1 = 0n<br>K1:VIS-PR3_BF_DAMP_L_INI<br>Ch 1 = 0<br>Red = Sec 8 = 0<br>Hin ±5.00<br>Unit F Auto<br>Start<br>Stop                                                                                                    | 1: K1:VIS-PR3_BF_DAMP_L_IM1<br>Signal 1: K1:VIS-PR3_BF_DAMP_T_IM1<br>2: K1:VIS-PR3_BF_DAMP_V_IM1<br>4: K1:VIS-PR3_BF_DAMP_P_IM1<br>3: K1:VIS-PR3_BF_DAMP_V_IM1<br>4: K1:VIS-PR3_BF_DAMP_V_IM1<br>4: K1:VIS-PR3_IM_DAMP_L_IM1<br>5: K1:VIS-PR3_IM_DAMP_V_IM1<br>5: K1:VIS-PR3_IM_DAMP_V_IM1<br>6: K1:VIS-PR3_IM_DAMP_V_IM1<br>1: K1:VIS-PR3_IM_DAMP_V_IM1<br>1: K1:VIS-PR3_IM_DAMP_V_IM1<br>1: K1:VIS-PR3_IM_DAMP_V_IM1<br>1: K1:VIS-PR3_IM_DAMP_V_IM1<br>1: K1:VIS-PR3_IM_DAMP_V_IM1<br>1: K1:VIS-PR3_IM_DAMP_V_IM1<br>1: K1:VIS-PR3_IM_DAMP_V_IM1<br>1: K1:VIS-PR3_IM_DAMP_V_IM1<br>1: K1:VIS-PR3_IM_DAMP_V_IM1<br>1: K1:VIS-PR3_IM_DAMP_L_IM1<br>1: K1:VIS-PR3_IM_DAMP_L_IM1<br>1: K1:VIS |  |
|                                                                                                    |                                                                                                    |  |
| Connected to k1nds0                                                                                                    | Ruppipo                                                                                                    |  |

Step1: \$ dataviewer & ( or \$ dv & )

Step2: Add channel names which you want to measure.

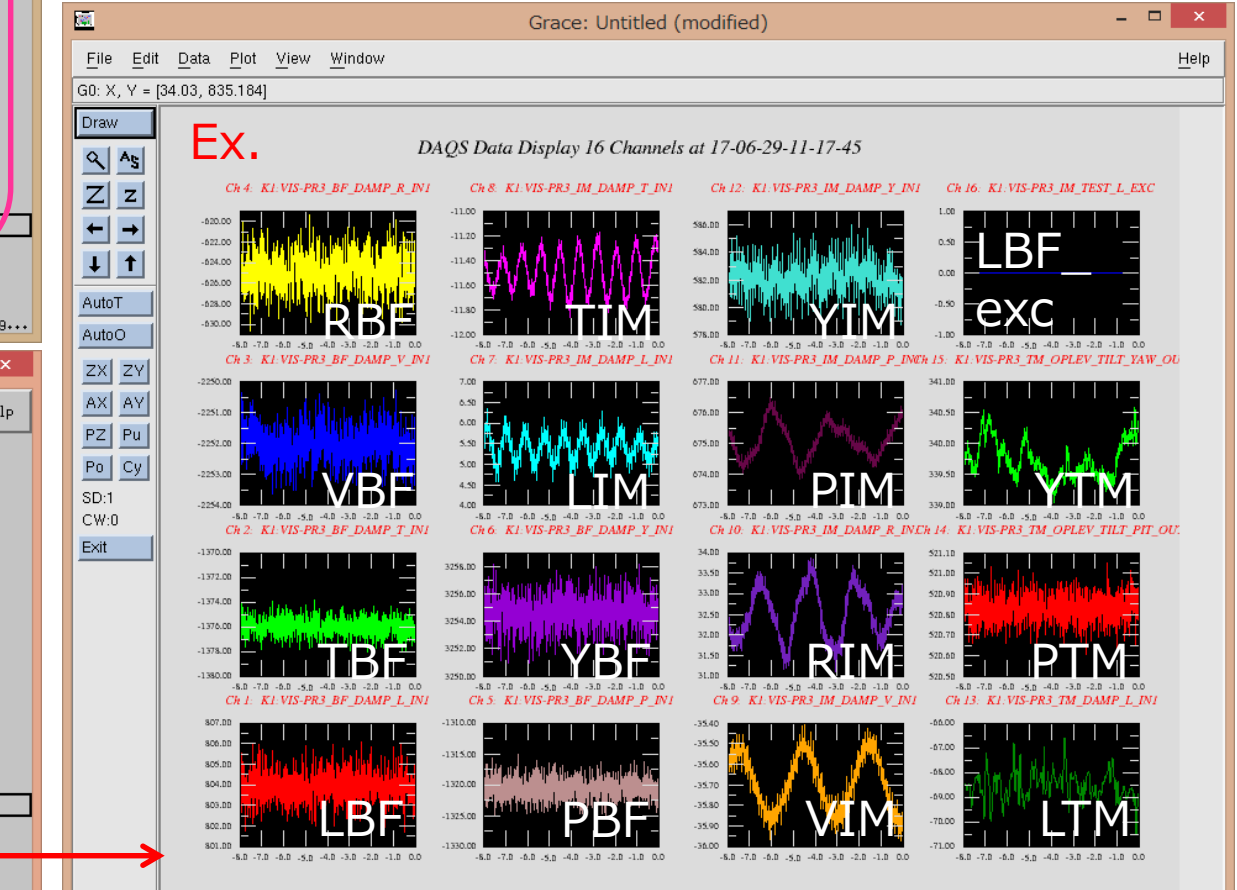

k1ctr1, localhost:10.0, Untitled

#### **Photos:**

## 2. Open a window of "diaggui" for excitation.

| X Diagnostics test tools - /users/VIS/TypeBp/170615/pr3/q_meaurement/exc.xml - |                                                    |
|--------------------------------------------------------------------------------|----------------------------------------------------|
| Eile Edit Measurement Plot Window                                              |                                                    |
| Input Measurement Excitation Result                                            |                                                    |
| Channel Selection                                                              | Input channel names which you                      |
|                                                                                | Input channel names which you                      |
| Retive Excitation Channe K1:VIS-PR3 IM TEST Y EXC                              | want to excite.                                    |
| Readback Channel:  O Default O None O User:                                    |                                                    |
| Waveform Sine Waveform File                                                    | Sot a chang of ovcitation signal                   |
| Frequency: 0.1 + Hz Amplitude: 5 + Offset: 0 + Phase: 0 + deg Ratio: 50 - %    | Set a shape of excitation signal                   |
| Freq. Range: 0 Hz Amp Range. 0 Filler.                                         | Set a excitation frequency & amplitude             |
| Channel 1                                                                      |                                                    |
| Active Excitation Channel:                                                     |                                                    |
| Readback Channel: O Default O None O User:                                     |                                                    |
| Waveform: Sine Waveform File: Choose                                           |                                                    |
| Frequency: 100 🖨 Hz Amplitude: 0 🖨 Offset: 0 🖨 Phase: 0 🖨 deg Ratio: 50 🚽 %    |                                                    |
| Freq. Range:     0     Hz     Ampl. Range:     0     Filter:     Foton         | Def                                                |
| Channel 2                                                                      | Ref:                                               |
| C Active Excitation Channel:                                                   | Chanty & diagoni 8                                 |
| Readback Channel: O Default O None O User:                                     | Step1: \$ diaggui &                                |
| Waveform: Sine Waveform File: Choose                                           |                                                    |
| Frequency: 100 🖨 Hz Amplitude: 0 🖨 Offset: 0 🖨 Phase: 0 🖨 deg Ratio: 50 🚽 %    | Step2: open following fie in the application.      |
| Freq. Range: 0 Hz Ampl. Range: 0 Filter: Foton                                 | /users/VIS/TypeBp/1/0615/q_measurement/pr3/exc.xml |
| Channel 3                                                                      |                                                    |
| Active Excitation Channel:                                                     |                                                    |
| Readback Channel: O Default O None O User:                                     |                                                    |
| Waveform: Sine Waveform File: Choose                                           |                                                    |
| Frequency: 100 🖨 Hz Amplitude: 0 🖨 Offset: 0 🖨 Phase: 0 🖨 deg Ratio: 50 🚽 %    |                                                    |
| Freq. Range: 0 Hz Ampl. Range: 0 Filter: Foton                                 |                                                    |
| Start         Pause         Resume         Abort                               |                                                    |
| Beneat Sine resigninge                                                         |                                                    |

#### **Photos:**

### 2. Open another window of "diaggui" for measurement

| X Diagnostics test tools - /users/VIS/TypeBp/170615/pr3/q_meaurement/template.xm                                     | ml – 🗆 🗙                 |                                                        |
|----------------------------------------------------------------------------------------------------|--------------------------|--------------------------------------------------------|
| Eile Edit Measurement Plot Window                                                                                    | <u>H</u> elp             |                                                        |
| Input Measurement Excitation Result                                                                                  |                          |                                                        |
| Measurement                                                                                                    |                          |                                                        |
| C Fourier Tools C Swept Sine Response C Sine Response . Triggered Time Response                                      |                          | <b>•</b> • • • • • • • • •                             |
| ⊢ Measurement Channels                                                                                               |                          | Input channel names which you                          |
| Channels 0 to 15 C Channels 16 to 31 C Channels 32 to 47 C Channels 48 to 63 C Channels 64 to 79 C Channels 80 to 95 |                          | want to managura                                       |
| 0 🔽 K1:VIS-PR3_BF_DAMP_L_IN1 🔹 8 🖾 K1:VIS-PR3_IM_DAMP_V_IN1                                                          |                          | Walle to measure.                                      |
| 1 🔽 K1:VIS-PR3_BF_DAMP_T_IN1 9 🗹 K1:VIS-PR3_IM_DAMP_R_IN1                                                            |                          |                                                        |
| 2 🗹 K1:VIS-PR3_BF_DAMP_V_IN1 💽 10 🗹 K1:VIS-PR3_IM_DAMP_P_IN1                                                         |                          |                                                        |
| 3 🗹 K1:VIS-PR3_BF_DAMP_R_IN1 💽 11 🗹 K1:VIS-PR3_IM_DAMP_Y_IN1                                                         | •                        |                                                        |
| 4 🗹 K1:VIS-PR3_BF_DAMP_P_IN1                                                                                         | <u> </u>                 |                                                        |
| 5 🗹 K1:VIS-PR3_BF_DAMP_Y_IN1 💽 13 🗹 K1:VIS-PR3_TM_OPLEV_TILT_PIT_IN1                                                 | •                        |                                                        |
| 6 🗹 K1:VIS-PR3_IM_DAMP_L_IN1                                                                                         | <b>_</b>                 |                                                        |
| 7 🗹 K1:VIS-PR3_IM_DAMP_T_IN1 💽 15 🗹 K1:VIS-PR3_BF_DAMP_GAS_IN1                                                       | · ·                      |                                                        |
|                                                                                                    |                          |                                                        |
| Measurement Time: 60 = sec BW: 10 = Hz Settling Time: 10.0 = %                                                       |                          |                                                        |
| Pre-trigger Time:                                                                                                    |                          |                                                        |
|                                                                                                    |                          | Ker:                                                   |
|                                                                                                    |                          |                                                        |
| Filter:                                                                                                    | Foton                    | Step1: \$ diaggui &                                    |
| C Start Time                                                                                                    |                          |                                                        |
| Now     O In the future: 0:00:00      ♦ hh:mm:ss                                                                     |                          | Step2: open following fie in the application.          |
| C GPS: 1143962319 🖨 sec 0 🖨 nsec C In the past. 0:00:00 🖨 hh:mm:ss                                                   |                          | /users/VIS/TypeBp/170615/g_measurement/pr3/template.xm |
| C Date/time: 6/4/2016 d dd/mm/yy 7:18:22 🖨 hh:mm:ss UTC Time now Lookup                                              | Slow down: 0 🚔 sec/avrg. |                                                        |
|                                                                                                    |                          |                                                        |
| Measurement Time: 25/05/2016 10:15:38 056467 LITC Comment / Description                                              |                          |                                                        |
|                                                                                                    |                          |                                                        |
|                                                                                                    |                          |                                                        |
|                                                                                                    |                          |                                                        |
|                                                                                                    |                          |                                                        |
| Start Pause Pause                                                                                                    | Abort                    |                                                        |
|                                                                                                    | AUUIT                    |                                                        |
| hepear                                                                                                    | miggereu time resputise  |                                                        |

# Ex. PR3 SAS (Type-Bp):

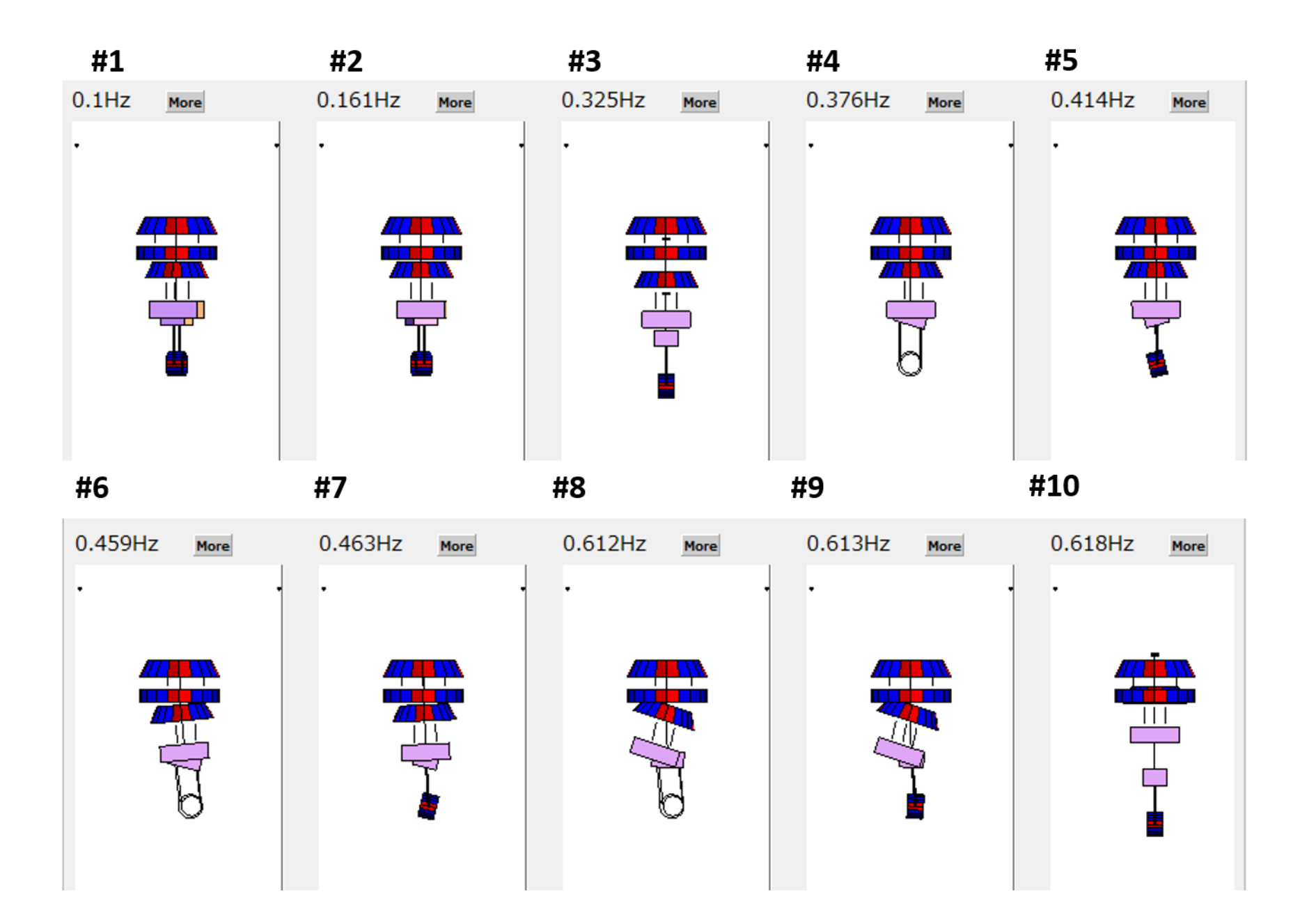

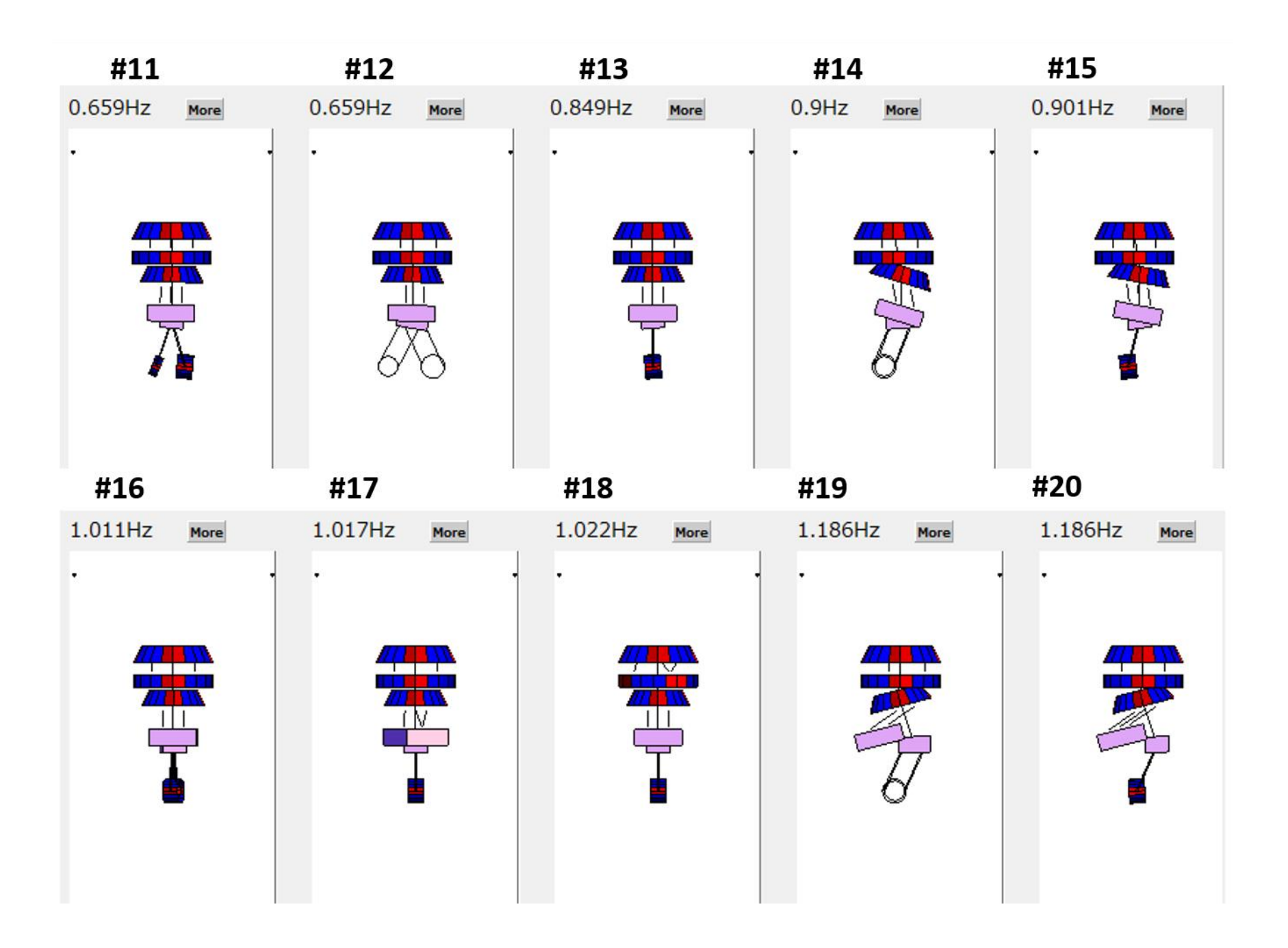

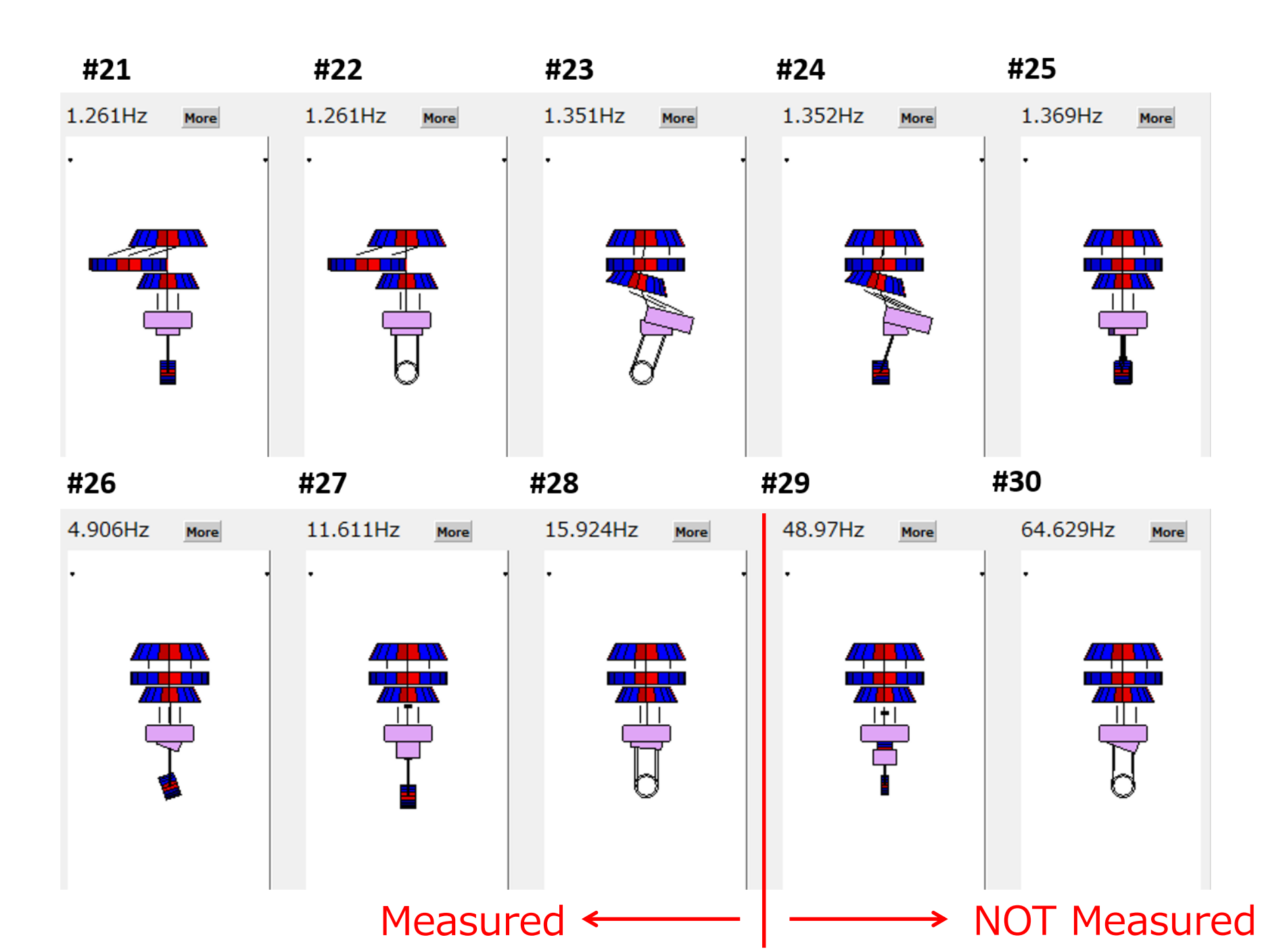

#### → NOT Measured

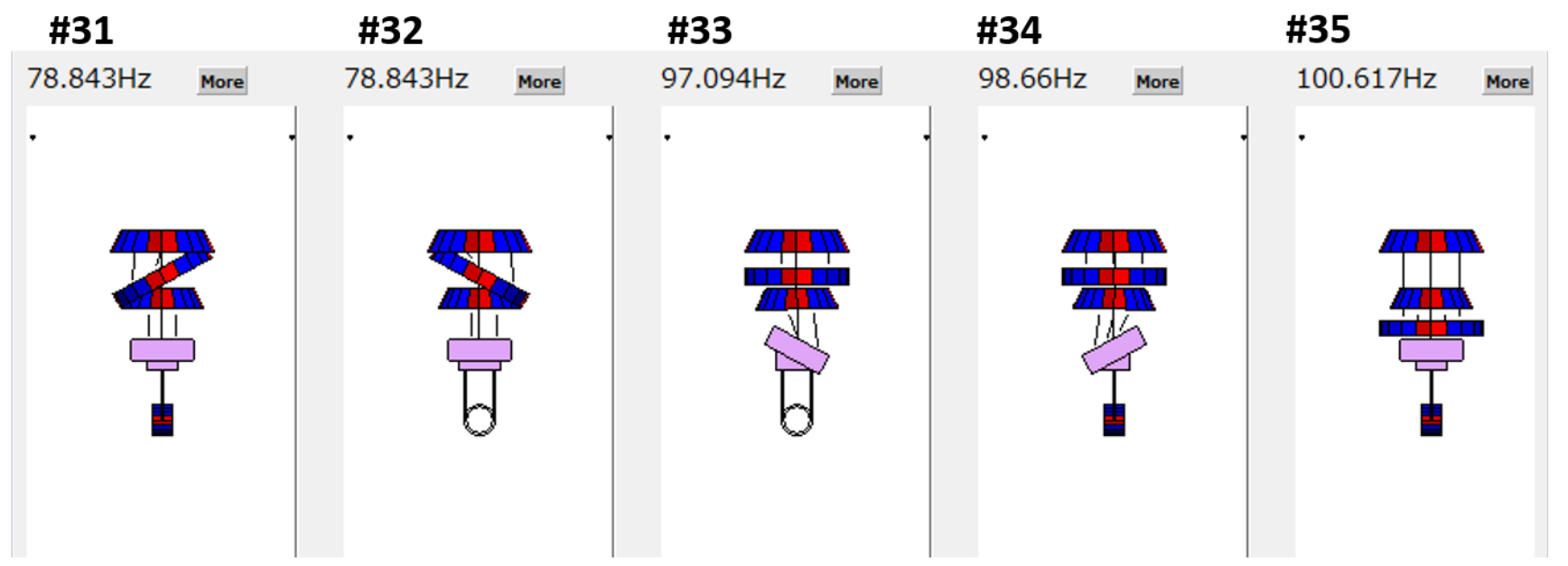

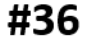

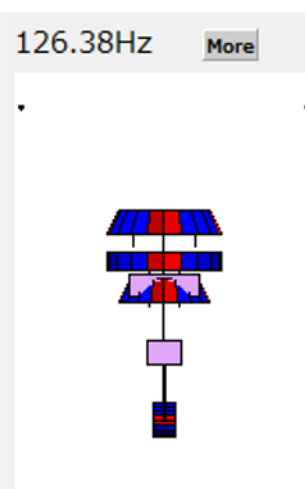

Since these higher-resonant-frequency-modes are so difficult to be excited and also the decay time constants of these modes are expected originally smaller. Thus we do not take care of them for the time being. Result:

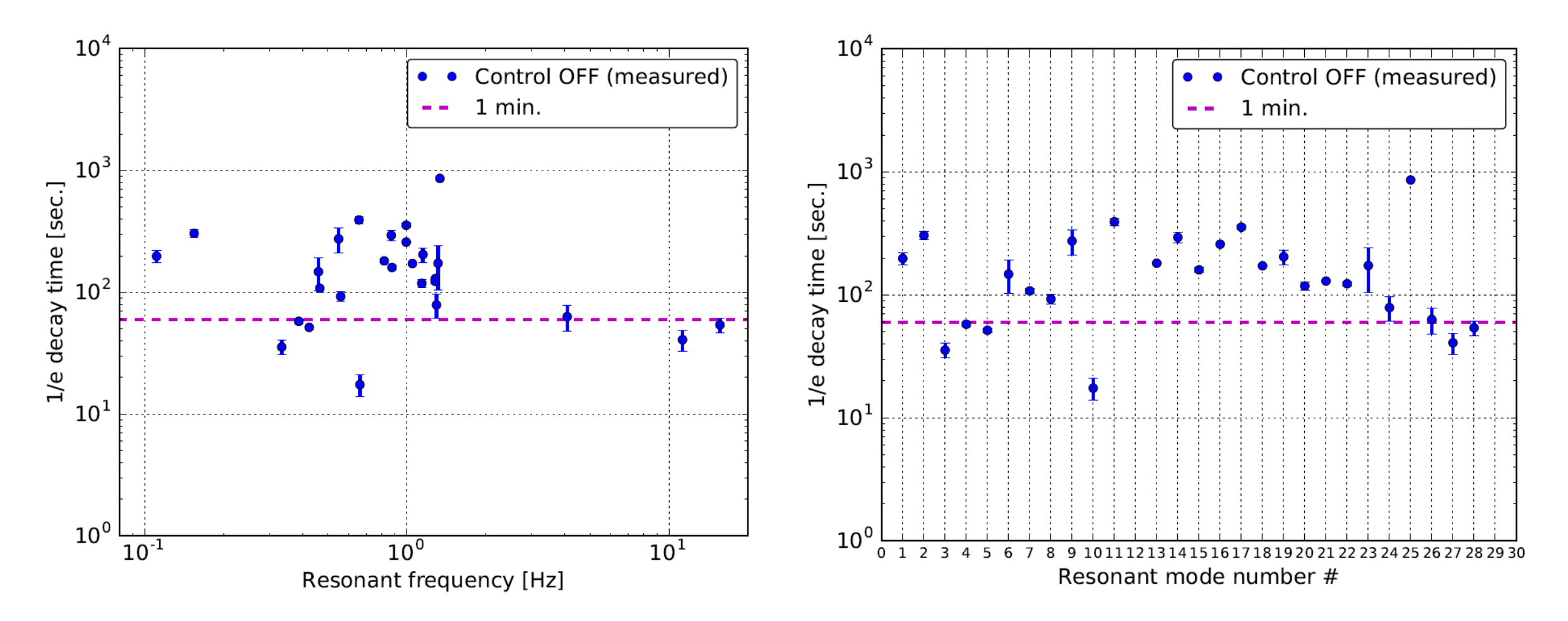

## You can automate the above method more: